Facility for **Principal Employer to view compliances of their employees engaged by or through Contractors** 

A new facility has been added in the login of all employers to declare their Contractors (registered with EPFO) and the period of contract so that they as Principal employers may through their login view & monitor the compliance in respect of their contract employees reported in ECR by their contractors.

Under the EPF & MP Act, 1952 the definition of employee in section 2 (f) includes a person employed indirectly by or through a contractor.

With this facility, Principal Employers can view the amount of wages on which the EPF dues have been remitted by the contractor as compared to the wages and EPF employer's share paid to contractor under the contract.

Benefit schemes of PMRPY & ABRY are being operated by the Central Government under which contractor as independently registered estts claim the Employee's and Employer's Share of EPF contributions from Central Government.

Now Principal Employers through this facility can view such benefits claimed from Central Govt. by their contractors in respect of their contract employees & regulate their payments to contractor accordingly.

# PROCESS FLOW FOR PRINCIPAL EMPLOYER (who are registered as establishment with EPFO) AND CONTRACTOR FUNCTIONALITIES

- URL: Enter the URL in URL Bar <u>https://unifiedportal-emp.epfindia.gov.in/epfo/</u>.
- The link for both Principal Employer and Contractor are inside the login of each establishment covered under EPF & MP Act.

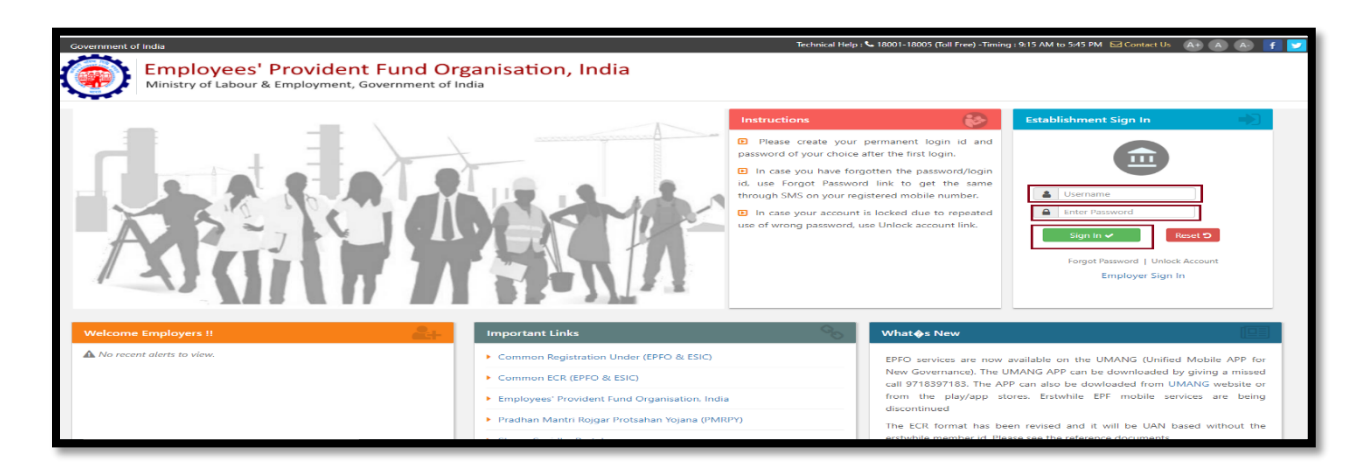

For a Principal Employer

# Adding a Contractor

Use the Menu Establishment>>Contractor

| EMPLOYEES' P<br>MINISTRY OF LA | ROVIDENT FUND ORGANISATION, IND<br>BOUR & EMPLOYMENT, GOVERNMENT OF INI | IA<br>DIA         |                       |                  |                      | Est. Id:                  |                                            | 🗚 👗 🛋 🛛 🕿 employerfeedback(at)epfindia(dot)gov(dot)in<br>@ Logout<br>Weelserdsv 30 Dec 2020 (IDCV 1 0 83) |
|--------------------------------|-------------------------------------------------------------------------|-------------------|-----------------------|------------------|----------------------|---------------------------|--------------------------------------------|----------------------------------------------------------------------------------------------------|
| 🚓 Home Member 🗸                | Establishment - Payments - D                                            | )ashboards 🗸 🛛 U  | Jser <del>-</del> Adı | min <del>-</del> | Online Services -    |                           |                                            |                                                                                                    |
|                                | VIEW PROFILE                                                            |                   |                       |                  |                      |                           |                                            |                                                                                                    |
| i Alert's                      | EXEMPTED RETURNS                                                        |                   |                       |                  |                      |                           | Employer Pro                               | ofile                                                                                                    |
| A No recent alerts to v        | CONTACT DETAILS                                                         |                   |                       |                  |                      |                           |                                            | ST.MARYS SCHOOL                                                                                           |
| NEW! Click here                | VIEW ADDRESS                                                            |                   |                       |                  |                      |                           | Est. Id                                    |                                                                                                    |
|                                | DSC / E-SIGN                                                            |                   |                       |                  |                      |                           | LIN                                        |                                                                                                    |
| NEW! Click here                | FORM-5A                                                                 | ojana             |                       |                  |                      |                           | PAN                                        |                                                                                                    |
|                                | BRANCHES[FORM 2A]                                                       |                   |                       |                  |                      |                           | PF                                         | Exempted                                                                                                  |
| NEW! Click here                | DOWNLOAD PDFS                                                           | Rojgar Yojna      |                       |                  |                      |                           | Pension                                    | Un-Exempted                                                                                               |
|                                | MEMBER LOCATION MAPPING                                                 |                   |                       |                  |                      |                           | EDLI                                       | Exempted                                                                                                  |
| File Monthly ECR in            | MODIFY ESTABLISHMENT DETAILS                                            | ed 58 years of ag | je before first       | week of          | every month and subm | it their Pension/PF claim | National Industrial<br>Classification Code |                                                                                                    |
| Employees' attaining           | E-INSPECTION NOTICE                                                     | E_  Excel         |                       |                  |                      |                           | (NIC)                                      |                                                                                                    |
|                                | PMGKY BANK ACCOUNT REGISTRATION                                         |                   |                       |                  |                      |                           | Address                                    | KRISHNAPURAM, BANJARAHILLS FFGG,ANAND PURAM,<br>Dist: HYDERABAD. State: TELANGANA. Pin: 500002            |
| 📴 What's New                   | PRINCIPAL EMPLOYERS                                                     |                   |                       |                  |                      |                           | PF Office                                  | SIDDIPET [SID]                                                                                            |
|                                | CONTRACTOR                                                              |                   |                       |                  |                      |                           | i Online Servi                             | ces                                                                                                    |

 Here Principal Employer can add new contractor through 'Add New Contractor' Link. Click on the link.

| EMPLOYEES: PROVIDENT FUND ORGANISATION, INDIA<br>MINISTRY OF LABOUR & EMPLOYMENT, GOVERNMENT OF INDIA          | a Wetome: III I A I → employerfeedbac(at[epth-dia(dot]pot(ont<br>Ext. Ini |
|----------------------------------------------------------------------------------------------------|---------------------------------------------------------------------------|
| Home Member - Establishment - Payments - Dashboards - User - Admin - Online Services -                         | ABRY +                                                                    |
| Contractor Details / Add New Contractor / Upload Monthly Details Of Contractor Employee / Compliance Dashboard |                                                                           |
| E Contractor Details                                                                                           |                                                                           |
|                                                                                                    | Export to excel 📆                                                         |

- After clicking on the add new contractor link. A new page will be displayed. Now Enter 'Establisment ID' of Contractor and click the search link. (Click of this search is necessary to display the name of contractor establishment else Submit Button will give error message.
- Name of the contractor establishment will be displayed. In case the name displayed shows that a wrong id was entered, enter the correct id and search to display.
- Enter 'Contract start date' (mandatory), 'Contract end date' (if available), and Upload 'Work order' file (pdf file upto 2 MB only) then click on the 'Submit' button. Of the work order relevant or first page that shows the name of contractor and period of contract is sufficient to upload.

| (     |                    | S' PROVIDENT FUND OI | RGANISATION, I | NDIA<br>F INDIA     |                       |                   | <b>▲ Welcome:</b> .<br>Est. Id:<br>Name : : |   | A      employerfeedback(at)epfinala(dot)gov(dor     (e Log     Thursdy 31 Dec 2000 (HDCV 1) |
|-------|--------------------|----------------------|----------------|---------------------|-----------------------|-------------------|---------------------------------------------|---|---------------------------------------------------------------------------------------------|
| an He | me Member          | - Establishment -    | Payments +     | Dashboards +        | User + Admin +        | Online Services + | ABRY -                                      |   |                                                                                             |
|       | Contractor Details | / Add New Contractor | / Upload Mont  | hly Details Of Cont | actor Employee / Com  | pliance Dashboard |                                             |   |                                                                                             |
|       |                    |                      |                |                     |                       |                   |                                             |   |                                                                                             |
|       | Add Contractor     |                      |                |                     |                       |                   |                                             |   |                                                                                             |
|       |                    |                      |                |                     | 🏛 Establishment ID *  |                   | ]                                           | ۹ |                                                                                             |
|       |                    |                      |                |                     | Stablishment Nam      | ne *              |                                             |   |                                                                                             |
|       |                    |                      |                |                     | 🛗 Contract Start Date | • # 0             | ontract End Date                            |   |                                                                                             |
|       |                    |                      |                |                     | <b>û</b>              |                   | ¢                                           |   |                                                                                             |
|       |                    |                      |                |                     | 💾 Work Order *        | C                 | hoose File No file chosen                   | 0 |                                                                                             |
|       |                    |                      |                |                     |                       |                   | u.                                          |   |                                                                                             |
|       |                    |                      |                |                     |                       | Submit 🛩          | 4                                           |   |                                                                                             |
|       |                    |                      |                |                     |                       | _                 |                                             |   |                                                                                             |

- After a new contractor is added, contractor details page will be displayed. Here principal employer can see the details of all added contractors in the grid. However if the Principal Employer finds that he has added a wrong establishment he can delete the added contractor establishment.
- The fact of adding a contractor by a Principal Employer will be immediately displayed in the login of the Contractor with the name and code number of the Principal Employer.

| EMPLOYEES' PROVIDENT FU              | ND ORGANISATION, INDIA<br>YMENT, GOVERNMENT OF INDIA |                                  |                             | Welcome:     Est. Id:     Name : . |                           | employerfeedback[at]epfindla[dot]gov[dot]i<br>0+ Logou<br>Tuesday 29 Dec 2020 (NDCV 1.0.8 |
|--------------------------------------|------------------------------------------------------|----------------------------------|-----------------------------|------------------------------------|---------------------------|-------------------------------------------------------------------------------------------|
| Home Member <del>-</del> Establishme | nt + Payments + Dashboards +                         | User + Admin +                   | Online Services 👻           |                                    |                           |                                                                                           |
| Contractor Details / Add New Cont    | ractor / Upload Monthly Details Of Con               | tractor Employee / Cor           | mpliance Dashboard          |                                    |                           |                                                                                           |
| Contractor added successfully.       |                                                      |                                  |                             |                                    |                           | ×                                                                                         |
| ≡ Contractor Details                 |                                                      |                                  |                             |                                    |                           |                                                                                           |
|                                      |                                                      |                                  |                             |                                    |                           | Export to excel 🔀                                                                         |
| Contractor Est Id                    | Contractor Name                                      | Application C<br>Submission Date | Contract From Contract Till | Work Order Status                  | Contract Rejection Remark | Action                                                                                    |
| 1                                    |                                                      |                                  |                             | ACTIVE                             | -                         |                                                                                           |

- Once the Principal Employer has added a contractor, he will be able to view the compliance in respect of the contract employees working for it during the contract period through the following process:
- $\succ$

## Upload Monthly Details of Contract Employee

- Through 'Upload Monthly Details of Contract Employee' link, principal employer can upload the following details:
- Select the 'Contractor' from list, select 'Wage month' and 'File' from 'Choose File' button (File should contain UAN, Name of contract employee, his wages on which payment made to the contractor and number of working days. Details of wages and number of working days is not mandatory. For knowing the format of the upload file click on button 'View Help file for reference').
- Upload of the wages will help the Principal Employer to compare the wages on which the contractor has actually paid the PF dues.
- Only those months can be selected which fall under the period of contract.

| EMPLOYEES' PROVIDENT FUND ORGANISATION, INDIA<br>MINISTRY OF LABOUR & EMPLOYMENT, GOVERNMENT OF INDIA                                     |                                                                       | Est. Id:<br>Name : . |                                                                                                    |                              | en eeubackjatjepin brajobijgovjobijin<br>@# Logout<br>Tuesday 29 Dec 2020 (NDCV 1.0.84) |
|----------------------------------------------------------------------------------------------------|-----------------------------------------------------------------------|----------------------|----------------------------------------------------------------------------------------------------|------------------------------|-----------------------------------------------------------------------------------------|
| # Home Member + Establishment + Payments + Dashboards + U<br>Contractor Details / Add New Contractor / Upload Monthly Details Of Contract | eer • Admin • Online Services •<br>or Employee / Compliance Dashboard |                      |                                                                                                    |                              | / Activity Search                                                                       |
| Member Summary Upload ( Buik File Upload )                                                                                                |                                                                       | Bulk rool            | ♣ Please Make Sure :<br>1. File is : .txt (file<br>2. You are not up)<br>3. Member details<br>4. Bulk file is not of<br>View [♣] Help File for r | size is within 2 mb) <b></b> | le size greater than 2 mb)<br>gain.<br>er help file)<br>han <b>1000</b> employees       |
| Uploaded Member Summaries Upload Date File Status Wage Month                                                                              | Contractor Hame Records                                               | Uploaded File        | Error File                                                                                                    | Members                      | Action                                                                                  |
| 30-12-2020 O UPLOAD DECEMBER 2020                                                                                                    | SWAMI HARIHARAN PUBLIC<br>SCHOOL                                      | ied View uptoaded    | View errors                                                                                                    | necords were not uploaded.   | H Discard                                                                               |

After press of 'Update Member Summary', the details will be shown in grid 'Uploaded Member Summaries'.

| 100 | MINISTRY OF LA              | BOUR & EMPLOYMENT,      | GOVERNMENT OF IND | iA.             |             |                | Nama - V          | NO RO TRON | LILATE                                                          |                                                                                             |                                                                |
|-----|-----------------------------|-------------------------|-------------------|-----------------|-------------|----------------|-------------------|------------|-----------------------------------------------------------------|---------------------------------------------------------------------------------------------|----------------------------------------------------------------|
| ome | Member -                    | Establishment +         | Payments - Da     | shboards +      | User +      | Admin -        | Online Services + | ABRY -     |                                                                 |                                                                                             |                                                                |
| Con | tractor Details /           | Add New Contractor /    | Upload Monthly D  | etails Of Contr | actor Emple | oyee / Comp    | liance Dashboard  |            |                                                                 |                                                                                             | / Activity Search                                              |
| Me  | mber Summary Up             | load ( Bulk File Upload | )                 |                 |             |                |                   | Tool       | ₽ Please Make S                                                 | ure :                                                                                       |                                                                |
|     | 쓸 Conta<br>쓴 Wage<br>■ File | Month Choose File       | ] No file chosen  | *               |             |                |                   |            | 1. File is : .tor<br>greater th<br>2. You are no<br>3. Member d | t (file size is within 2 m<br>an 2 mb)<br>of uploading the same<br>letails are separated by | b)zip (file size<br>bulk file again.<br>/ ## (Refer help file) |
|     |                             | Update Member Su        | mmary             |                 |             |                |                   |            | 4. Bulk file is<br>employee<br>View 👔 Help File                 | not containing details<br>for reference                                                     | of more than 1000                                              |
| Upl | oaded Member Su             | mmaries                 |                   |                 |             |                |                   |            |                                                                 |                                                                                             |                                                                |
|     | Upload Date                 | File Status             | Wage Month        | Contract        | or Name     | Record         | s Uploade         | d File     | Error File                                                      | Penbers                                                                                     | Action                                                         |
|     | 04-01-2021                  | ✓ UPLOADED              | JULY 2016         | -               | 17          | 4(valid) , 0(k | view u            | ploaded    | The Processed without errors                                    | the view members                                                                            | # Discard                                                      |

#### View the compliance by the Contractor

 'Compliance Dashboard' is available for principal employer to check payment status of contractor employees.

| 1                          | EMPLOYEE<br>MINISTRY C     | ES' PROVIDENT F                                                                            | UND ORGANESA<br>OVMENT, GOVERN   | TION, INDEA                                                    |                                                                              |                                                                      |                                            | Bin ter APSEDOTTELSTOOT                              |                                                                    |                                                                            | EXTA DE   = englischeder                  |                                                                                          | No St. Ann 2020 (NOCK 1.5)                                    |  |
|----------------------------|----------------------------|--------------------------------------------------------------------------------------------|----------------------------------|----------------------------------------------------------------|------------------------------------------------------------------------------|----------------------------------------------------------------------|--------------------------------------------|------------------------------------------------------|--------------------------------------------------------------------|----------------------------------------------------------------------------|-------------------------------------------|------------------------------------------------------------------------------------------|---------------------------------------------------------------|--|
| <b>10</b>                  | Member                     | - Establishm                                                                               | ent - Paymer                     | sts - Dushb                                                    | oards - User -                                                               | Admin -                                                              | Online Services                            | - ABRY -                                             |                                                                    |                                                                            |                                           |                                                                                          |                                                               |  |
| ontra                      | ctor Details               | Add New Cor                                                                                | tractor / Uploa                  | d Monthly Detail                                               | is Of Contractor Br                                                          | playee / Comp                                                        | aliance Dashboard                          |                                                      |                                                                    |                                                                            |                                           |                                                                                          |                                                               |  |
| /iew C                     | Compliance                 | e By Contractor                                                                            |                                  |                                                                |                                                                              |                                                                      |                                            |                                                      |                                                                    |                                                                            |                                           |                                                                                          |                                                               |  |
| Cont                       | tractor :                  | AXSHA                                                                                      | at the second second             |                                                                | for Wage Mon                                                                 | th : 07.2016                                                         |                                            |                                                      |                                                                    |                                                                            |                                           |                                                                                          |                                                               |  |
|                            |                            |                                                                                            |                                  |                                                                |                                                                              |                                                                      |                                            |                                                      |                                                                    |                                                                            |                                           |                                                                                          |                                                               |  |
|                            | Show Comp                  | dance Disport                                                                              | 1                                |                                                                |                                                                              |                                                                      |                                            |                                                      |                                                                    |                                                                            |                                           |                                                                                          |                                                               |  |
| Compl                      | Show Comp<br>liance for c  | dance Diffusor                                                                             | 1                                | T perta                                                        | lining to the more                                                           | h July ,2016                                                         |                                            |                                                      |                                                                    |                                                                            |                                           |                                                                                          |                                                               |  |
| Compl                      | Show Kong                  | contractor AKS                                                                             | 3                                | a per Prin                                                     | lining to the more                                                           | h July ,2016                                                         |                                            |                                                      | Actual Revealed                                                    | ce by contractor                                                           |                                           |                                                                                          |                                                               |  |
| Compl                      | Show Course<br>Sance for c | Kance Ritepon                                                                              | Pageneti Status                  | As per Print                                                   | ining to the more<br>coal Englayer<br>No of working days                     | h July 2016                                                          | D'S Wages(#)                               | 100 Magnith                                          | Actual Partilitar<br>IPP Cont.(P)                                  | ce by contractor<br>EP3 Cert. ( <b>1</b> )                                 | In DV (ave.(1)                            | Ones, Subsidy(P)                                                                         | TRM                                                           |  |
| Compl                      | Sance for c                | Marce Rises                                                                                | Pagement Status<br>12            | As per Prin<br>By Per Prin<br>EPY Wager(F)<br>1 2000           | cipility to the more<br>cipil trajlayar<br>No of working days<br>20          | h July ,2016<br>177 Magn(F)<br>8 3000                                | EPS Wages(#)<br>+ 2000                     | EDU Mages(F)<br>F 2000                               | Actual Revolution<br>(IPP Cont.(1)<br>1 240                        | ce by contractur<br>EPS Cont. (P)<br># 197                                 | 101 (DV Card. 11)<br>173                  | - Genet, Sudanday(1)<br>Store for Australian                                             | 1005i<br>* 120175300026                                       |  |
| Compl<br>tompl             | Show Comp<br>Sance for c   | Alance REspect                                                                             | Permit Roles                     | As per Prin<br>Dr year Prin<br>Dr Wager(F)<br>4 2000<br>7 3300 | aining to the more<br>close Employee<br>Re of working days<br>21<br>21<br>21 | h July ,2016<br>DV Visjm(t)<br>e 2000<br>e 3000                      | EPS Wages(#)<br># 2000<br># 2300           | EDU Wageid(F)<br>1 2000<br>1 2300                    | Actual Feedbac<br>(PF Cost (f)<br>1 246<br>1 216                   | ce by contractor<br>10% Cont.(P)<br>11%7<br>11.0%                          | 101 (DV Carel, (H)<br>H 73<br>H 121       | - Const. Subsidy(P)<br>(See Not Assisted<br>See Not Assisted                             |                                                               |  |
| Compl<br>Tom<br>Tom<br>Tom | Shoe Cours<br>Sance for c  | Aunor Defendent<br>contractor AKSee<br>suette<br>saette<br>stetter<br>stetter<br>v Charten | Payment Status<br>12<br>12<br>12 | as per Prin<br>EV Wager(F)<br>F 2000<br>F 2000<br>F 2000       | ining to the more<br>coal Engineer<br>20<br>21<br>21<br>21<br>21             | h July ,2016<br>IVY Wagen(f)<br>1 2000<br>1 2000<br>1 2000<br>1 2000 | EPS Wages(F)<br># 2000<br># 2000<br># 2000 | EDU Wages(P)<br>1 2000<br>1 2000<br>1 2000<br>1 2000 | Actual RestRes<br>EPF Cord.(1)<br>1 240<br>1 216<br>1 216<br>1 216 | ce by contractor<br>EPS Core. (10)<br>17:167<br>17:275<br>17:275<br>17:282 | 88.699 Cont.(4)<br>8.73<br>8.121<br>8.123 | Genet, Subisidy(P)<br>(percent Automotion<br>Sees from Automotion<br>Spin-Pro-Automotion | TREN<br>@ 1201702000026<br>@ 1201702000026<br>@ 1201702000026 |  |

It will display the data if the contractor has uploaded or paid the ECR and the wages on which the payment is made. It will also show the amount of Government subsidy under a Scheme.

# IN THE LOGIN OF A CONTRACTOR ESTABLISHMENT

After login, click on **Establishment** menu & submenu will be displayed. Click on **principal employer** Llnk.

- In case any Principal Employer has added the establishment as a contractor, the details will be visible.
- The contractor can see the period of contract and the copy of the work order.
- In case he finds that there is some error in the period of contract or that he has never been a contractor for the establishment, he can disagree and record his remarks.

| 6     | ) e      | MPLOYEES' P         | ROVIDENT FUND O   | RGANISATION,   | INDIA        |            |         |                     | 👗 We<br>Est. le   | icome:                  |                          | -A A A 🗠 🔀 employ | erfeedback(at]epfindia(dot)gov(dot)in<br>(> Logout |
|-------|----------|---------------------|-------------------|----------------|--------------|------------|---------|---------------------|-------------------|-------------------------|--------------------------|-------------------|----------------------------------------------------|
|       | M        | INISTRY OF LAI      | SOUR & EMPLOTMENT | , GOVERNMENT O | FINDIA       |            |         |                     | Name :            | _                       |                          |                   | Tuesday 29 Dec 2020 (NDCV 1.0.84)                  |
| 🖀 Hor | ne l     | Member <del>-</del> | Establishment 🗕   | Payments +     | Dashboards 🗕 | User +     | Admin + | Online Services     | •                 |                         |                          |                   |                                                    |
| Prir  | ncipal E | Employers Li        | st                |                |              |            |         |                     |                   |                         |                          |                   |                                                    |
|       |          |                     | Establishment M   | łame           |              | PF Code/TA | UN NO   | Contract Start Date | Contract End Date | Application Submit Date | Download Work Order File | Status            | Action                                             |
| 1     |          |                     | _                 |                |              | _          |         |                     |                   |                         | • 🖸                      | ACTIVE            | Disaggree                                          |
|       |          |                     |                   |                |              |            |         | IN IN Page 1 of     | 1 🔛 🖬 🔟 🗸         |                         |                          |                   | View 1 - 1 of 1                                    |
|       |          |                     |                   |                |              |            |         |                     |                   |                         |                          |                   |                                                    |
|       |          |                     |                   |                |              |            |         |                     |                   |                         |                          |                   |                                                    |
|       |          |                     |                   |                |              |            |         |                     |                   |                         |                          |                   |                                                    |

Clicking on Disagree Button, a new popup window will display. Enter the disagree content & click on the disagree button.

| EMPLOYEES' PROVIDENT FUND ORGANIS     | ATION INDIA                         |                                                                                                    | 🌡 Wel             | come:                   |                          | -A A A+ | eedback[at]epfindia[dot]gov[dot] n |
|---------------------------------------|-------------------------------------|----------------------------------------------------------------------------------------------------|-------------------|-------------------------|--------------------------|---------|------------------------------------|
| MINISTRY OF LABOUR & EMPLOYMENT, GOVE | Disagree Request                    |                                                                                                    |                   |                         | ×                        |         | Ge Logout                          |
| 🛊 Home Member 🗸 Establishment 🗸 Payr  | Please enter remark while disaggree |                                                                                                    | Disaggree         |                         | _                        |         |                                    |
| Principal Employers List              |                                     |                                                                                                    | ¢                 | _                       | Close                    |         |                                    |
| Establishment Name                    | PF Code/TAN No                      | Contract Start Date                                                                                                   | Contract End Date | Application Submit Date | Download Work Order File | Status  | Action                             |
| 1 ST.MARYS SCHOOL                     | APSID0059094000                     | 28/01/2021                                                                                                    | 31/12/2020        | 30/12/2020              |                          | ACTIVE  | Disaggree                          |
|                                       |                                     | Let <e 1="" 1<="" of="" page="" th=""><th>le&gt; ⊫1 100 ♥</th><th></th><th></th><th></th><th>View 1 - 1 of 1</th></e> | le> ⊫1 100 ♥      |                         |                          |         | View 1 - 1 of 1                    |
|                                       |                                     |                                                                                                    |                   |                         |                          |         |                                    |

On submit, the fact of disagreement will be immediately displayed in the login of the Principal Employer.

The Principal Employer can agree with the dispue and delete the detaisl if the establishment was not his contractor or edit the period is was wrongly entered. However the Principal Employer can also Reconfirm the fact. Then no further dispute can be raised. The fact of reconfirmation means that the Proncipal Employer is confirming that he has hired the contractor and thus is taking the responsibility for the contract employees through this contractor.

# RESOLUTION OF DISAGREEMENT BY PRINCIPAL EMPLOYER AGAINST CONTRACTOR'S OBSERVATION

- The list of contractors added may be opened through the Establishment>>Contractor link.
- In case the Contractor Establishment has disputed the fact of adding him as a contractor, the status of contractor in the list will be dispayed as Disputed by Contractor and the Remarks made by him will also be displayed.
- Three option buttons are available under Action. Edit, Delete and Reconfirm.
- Edit Button: Through edit button, principal employer can edit contract date and work order file of the contractor.
- Delete Button: Through delete button, principal employer can delete the record of added contractor.

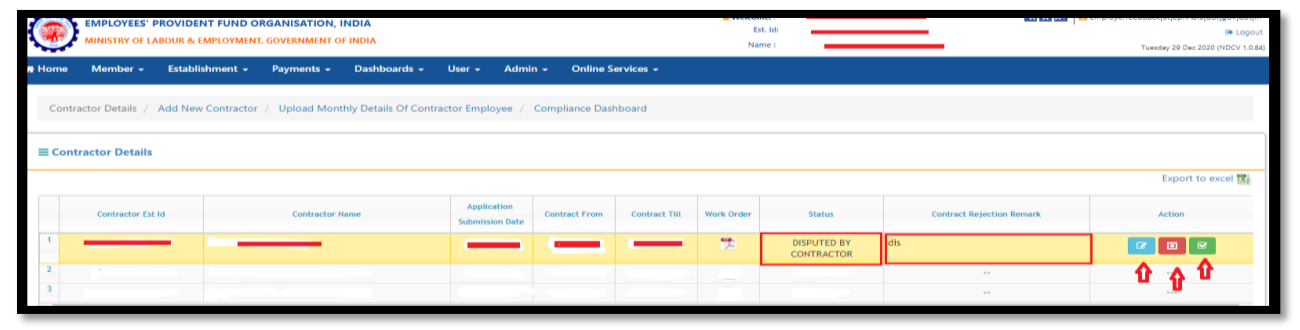

Reconfirm: If the Principal Employer finds the dispute by the Contractor to be wrng and that he has added correct establishment with correct period, he can Reconfirm and that will make the status of the Contractor Active/Reconfirmed and therefter no further dispute can be raised by the contractor. The Principal Employer can upload the UAN list and view compliance.

|      |                    | " PROVIDENT FUND O | RGANISATION, IN | IDIA<br>INDIA         |                                |                |               | A Welcor<br>E<br>Na | ne:<br>st. ld: .<br>me : : | A A .                     | employerfeedback[at]epfindia[dot]gov[dot<br>@ Log<br>Thursday 31 Dec 2020 (NDCV 1.1 |
|------|--------------------|--------------------|-----------------|-----------------------|--------------------------------|----------------|---------------|---------------------|----------------------------|---------------------------|-------------------------------------------------------------------------------------|
| e Ho | me Member -        | Establishment 👻    | Payments 🗸      | Dashboards 🗸          | User 🗸 🛛 Adn                   | nin 🚽 Online S | ervices - AE  | BRY <del>-</del>    |                            |                           |                                                                                     |
|      | Contractor Details | Add New Contractor | / Upload Monthl | ly Details Of Contrac | tor Employee /                 | Compliance Das | hboard        |                     |                            |                           |                                                                                     |
| =    | Contractor Detai   | ls                 |                 |                       |                                |                |               |                     |                            |                           |                                                                                     |
|      |                    |                    |                 |                       |                                |                |               |                     |                            |                           | Export to excel 🔀                                                                   |
|      | Contractor         | Est Id             | Contractor Nar  | me                    | Application<br>Submission Date | Contract From  | Contract Till | Work Order          | Status                     | Contract Rejection Remark | Action                                                                              |
| 1    | _                  |                    |                 |                       | _                              | -              |               | 2                   | ACTIVE/RECONFIRMED         | cancel                    |                                                                                     |

# Registration of a principal employer not covered under the EPF and MP Act 1952 & not registered with EPFO

- Such Principal Employers like the Railways, CPWD, Government Departments can also utilize the facility for viewing the compliance by their contractors and can know of the exact amount of subsidy received against their contract workers.
- Such Principal Employers are not required to take a PF Registration Number.
- They can register themselves for this purpose through their TAN.
- This also facilitates bigger Principal Employers to have registrations by each if the DDO who are having the TAN fo rthe Unit to register and add the contractors. So bigger Organisations like Railways will not have any issue since each unit may have a separate TAN.
- No registration number is required since the TAN will be the user id for login post registration.
- Application process is simple and based on TAN and the applicant needs only to know the NIC Classification of its Organisation.

| Government of India                                                              | Technica                                                                                                    | al Help : 📞 18001-18005 (Toll Free) - Timing : 9:15 AM to 5:45 PM 🖾 Contact Us 🛛 A+ 🗛 🗛 Facebook 🗾 🤷                                                                                                    |
|----------------------------------------------------------------------------------|----------------------------------------------------------------------------------------------------|----------------------------------------------------------------------------------------------------|
| Employees' Provident Fund Or<br>Ministry of Labour & Employment, Government of I | ganisation, India<br><sup>ndia</sup>                                                                                                    |                                                                                                    |
|                                                                                  | <ul> <li>In case your use of wrong participants</li> </ul>                                                                                                    | te your permanent login id adur choice after the first login.         have forgotten the password/login         password link to get the same nyour registered mobile number.         vaccount is locked due to repeated sassword, use Unlock account link.         General Password Unlock account link.         Enter Password Unlock Account         Engoger Password Unlock Account         Engoger Password Unlock Account         Engoger Password Principal Employer Sign In                                                  |
| Welcome Employers !!                                                             | Important Links                                                                                                    | S What s New                                                                                                    |
| A No recent alerts to view.                                                      | Common Registration Under (EPFO & ESIC)     Common ECR (EPFO & ESIC)     Employees' Provident Fund Organisation, India     Pradhan Mantri Rojgar Protsahan Yojana (PMRPY)     Shram Suvidha Portal     Employer Registration for Pre-oire Establishments     Uncovered Principal Employer Registration     swm | EPFO services are now available on the UMANG (Unified Mobile APP for New<br>Governance). The UMANG APP can be downloaded by giving a missed call<br>97(3397(33): The APP can also be downoaded from UMANG website or from the<br>play/app stores. Erstwhile EPF mobile services are being discontinued<br>The ECR format has been revised and it will be UAN based without the<br>erstwhile member id. Please see the reference documents.<br>Online payments through Multi banking introduced.<br>UAN upfront allotment introduced. |

## Step1: https://unifiedportal-emp.epfindia.gov.in/epfo/

Step 2: Important links>>Uncovered Principal Employer Registration

| Government of India                                                  |                                     | Technical Help : 📞 18001-1:     | 8005 (Toll Free) - Timing : 9:15 AM to 5:45 PM 🛛 Contact Us | 🗉 🗛 🗛 Facebook 🗾 📤 |
|----------------------------------------------------------------------|-------------------------------------|---------------------------------|-------------------------------------------------------------|--------------------|
| Employees' Provident Fun<br>Ministry of Labour & Employment, Governm | d Organisation, India               |                                 |                                                             |                    |
| Register Uncovered                                                   | d Principal Employer                |                                 |                                                             |                    |
| Home / Register Unco                                                 | overed Principal Employer           |                                 |                                                             |                    |
| 🏛 Establishment Det                                                  | tails                               |                                 |                                                             |                    |
| TAN *                                                                | ENTER TAN                           | Establishment Name *            | Enter Est.Name                                              |                    |
| Address Line 1 *                                                     | Enter Address1                      | Address Line 2                  | Enter Address2                                              |                    |
| City *                                                               | Enter City                          | State *                         | Select                                                      |                    |
| District *                                                           | Select                              | V Pin Code *                    | Select                                                      |                    |
| Authorized Person Na                                                 | Ame * Name of Authorized Person     | Authorized Person Designation * | Designation of Authorized Person                            |                    |
| Mobile Number *                                                      | Mobile                              | Email *                         | Email ID                                                    |                    |
| M National Industria                                                 | Il Classification Code (NIC - 2008) |                                 |                                                             |                    |
| Section *                                                            | Select                              | V Division *                    | Select                                                      |                    |
| Group *                                                              | Select                              | ✓ Class *                       | Select V                                                    |                    |
| Subclass *                                                           | Select                              | $\checkmark$                    |                                                             |                    |
| Q Set Password                                                       |                                     |                                 |                                                             |                    |
| Password *                                                           | Password                            | Confirm Password *              | Confirm Password                                            |                    |
|                                                                      | Captcha                             | K <sup>f</sup> 5 <sup>t</sup> X |                                                             |                    |
|                                                                      | Enter Captcha *                     | Enter captcha                   |                                                             |                    |
|                                                                      |                                     | Generate OTP 🗸 Cancel           |                                                             | ~                  |

After successful registration user id is same as TAN and password is same as set at the time of registration.

**Step 3:** Log in using user id and password using link uncovered Principal Employer 'Sign In'

**Step 4:** After login, process flow is same as principal employer covered under the EPF and MP Act.

The authorized person who has applied will have the facility to change the mobile , e-mail id and also the name of the Authorised Person against the registration in case of his transfer.